## TUTORIAL DE ACESSO AS SALAS DE DEFESA ORAL DO PROJETO DE PESQUISA - PS 2021

- 1. Acessar <u>https://teams.microsoft.com/</u> e criar uma conta com o mesmo e-mail informado a secretaria na inscrição do processo seletivo, utilize o navegador <u>GOOGLE CHROME.</u>
- 2. Após ou até mesmo antes da criação de conta, você receberá um e-mail informando que seu e-mail foi adicionado a uma equipe (sala de reunião) no Microsoft Teams:

|   | You have been added as a guest to UEMG in Microsoft Teams > Caixa de entrada ×<br>Microsoft Teams <noreply@email.teams.microsoft.com> 17:26 (há 0 para mim *</noreply@email.teams.microsoft.com> |  |                                     |  |
|---|----------------------------------------------------------------------------------------------------|--|-------------------------------------|--|
| • |                                                                                                    |  |                                     |  |
|   | X̄ <sub>A</sub> inglês ▼ > português ▼ Traduzir mensagem                                                                                                    |  |                                     |  |
|   |                                                                                                    |  | Microsoft Teams                     |  |
|   |                                                                                                    |  | Lucas added you as a guest to UEMG! |  |
|   |                                                                                                    |  | t                                   |  |
|   |                                                                                                    |  | teste                               |  |
|   |                                                                                                    |  | Open Microsoft Teams                |  |

- 3. Clique em **"Open Microsoft Teams"** no e-mail que informa a sala de reunião em que você foi adicionado, conforme imagem acima.
- 4. Após acessar o link, irá aparecer a janela abaixo, basta clicar em utilizar o aplicativo WEB. Dê as permissões para utilização de câmera e microfone que o navegador <u>GOOGLE CHROME</u> solicitará.

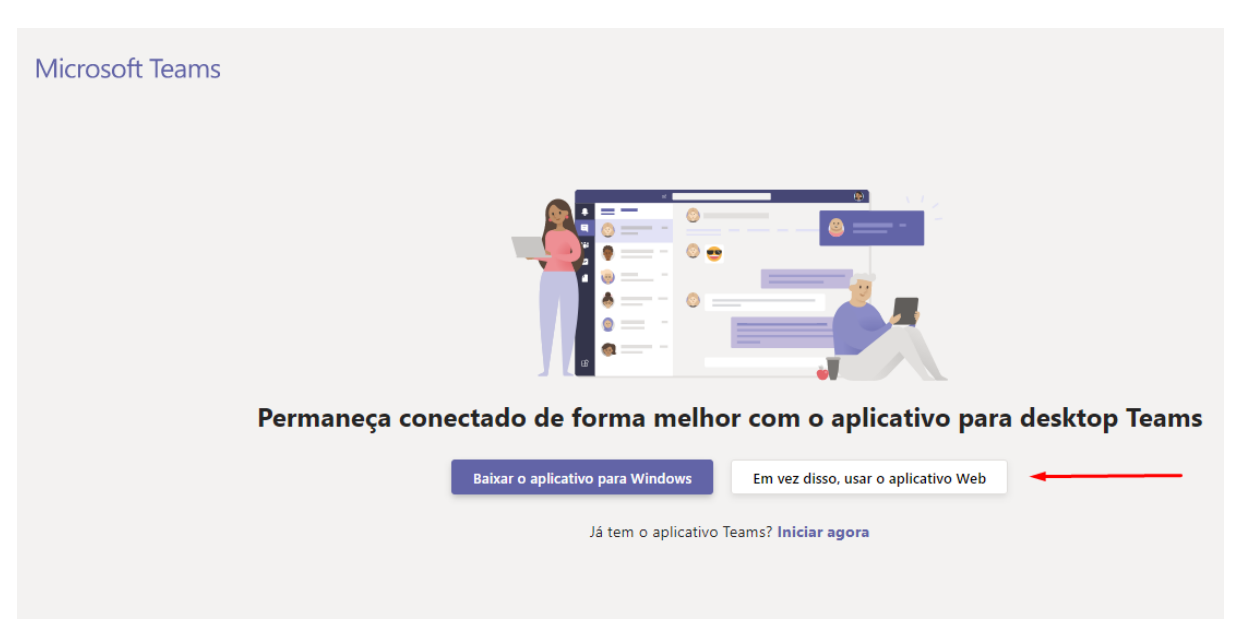

5. Após isso, faça login utilizando o e-mail e senha informados na criação da conta na plataforma, siga os passos que a plataforma indica e aceite os termos:

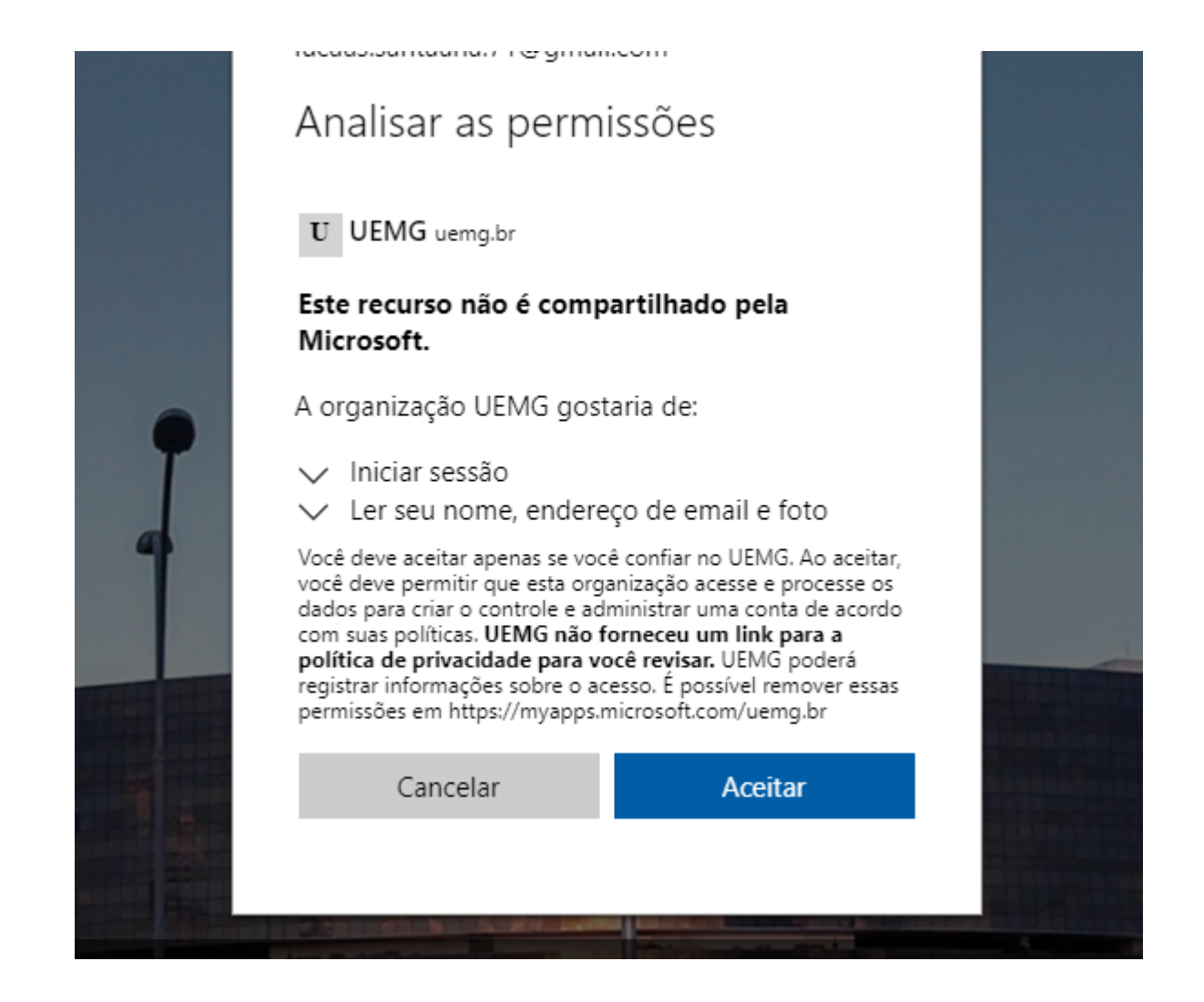

- Após realizar todos os passos, você já estará com a sala de reunião aberta. Basta aguardar o início da DEFESA ORAL DO PROJETO e clicar no botão <u>"INGRESSAR"</u> que aparecerá no chat da reunião quando os professores iniciarem a chamada.
- 7. Caso seja de seu interesse, você pode baixar e instalar o aplicativo Microsoft Teams no seu computador, ao invés de utilizar o navegador. A plataforma também está disponível para celulares Android e IOS.
- 8. Não nos responsabilizamos por erros que possam ocorrer. Todas as etapas e salas foram testadas e estão funcionando corretamente, seguindo os passos informados acima.
- 9. Conforme **EDITAL**, no item 6.2.4: "O candidato deverá se responsabilizar pela instalação do programa Microsoft Teams no computador que usará na Defesa Oral do Projeto, bem como pelo teste de conexão para garantir a realização dessa etapa. Recomenda-se que o candidato faça uso de conexão rápida, banda larga, de modo a evitar problemas de interrupção da chamada."